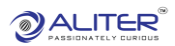

# Credit Management

## Sales Order Credit Management

| SALES ORDER CREDIT MANAGEMENT O SO CREDIT HOLD LIST O SO CREDIT HOLD APPROVAL LIST |              |           |               |                             |             |             |                 |            |         |
|------------------------------------------------------------------------------------|--------------|-----------|---------------|-----------------------------|-------------|-------------|-----------------|------------|---------|
| 10 🗸                                                                               |              |           |               |                             |             |             |                 |            |         |
|                                                                                    |              |           |               |                             | CREATE REQU | REFRESH     | LIST            | Search Her | e       |
| SALES ORDER NO                                                                     | Project Code | Unit Code | CUSTOMER CODE | CUSTOMER NAME               | SO DATE     | ORDER VALUE | SO LINE DETAILS | STATUS     | ACTIONS |
| S0326477                                                                           | MRO          | SPUN01    | CUS09618      | CSE SOLUTIONS PVT. LTD.     | 2023-08-22  | 21,220      | SHOW LINES      | CREDITHOLD | 0       |
| S0326453                                                                           | MRO          | SPUN01    | CUS09618      | CSE SOLUTIONS PVT. LTD.     | 2023-08-16  | 1,403       | SHOW LINES      | CREDITHOLD | 0       |
| S0326452                                                                           | MRO          | SPUN01    | CUS09618      | CSE SOLUTIONS PVT. LTD.     | 2023-08-16  | 144         | SHOW LINES      | CREDITHOLD | 0       |
| S0326451                                                                           | MRO          | SPUN01    | CUS09618      | CSE SOLUTIONS PVT. LTD.     | 2023-08-16  | 21,320      | SHOW LINES      | CREDITHOLD | 0       |
| S0326447                                                                           | MRO          | SPUN01    | CUS09618      | CSE SOLUTIONS PVT. LTD.     | 2023-08-14  | 1,330       | SHOW LINES      | CREDITHOLD | 0       |
| S0326446                                                                           | MRO          | SPUN01    | CUS09618      | CSE SOLUTIONS PVT. LTD.     | 2023-08-14  | 1,300       | SHOW LINES      | CREDITHOLD | 0       |
| S0326445                                                                           | MRO          | SPUN01    | CUS09618      | CSE SOLUTIONS PVT. LTD.     | 2023-08-14  | 1,000       | SHOW LINES      | CREDITHOLD | 0       |
| S0326443                                                                           | MRO          | SBRD01    | CUS09618      | CSE SOLUTIONS PVT. LTD.     | 2023-08-14  | 252         | SHOW LINES      | CREDITHOLD | 0       |
| S0326432                                                                           | MRO          | SAHM01    | ECUS0039      | ECUS0039                    | 2023-08-07  | 277,356     | SHOW LINES      | CREDITHOLD | 0       |
| S0326428                                                                           | MRO          | SPUN01    | CUS03975      | POSCO MAHARASHTRA STEEL PVT | 2023-08-04  | 217,017     | SHOW LINES      | CREDITHOLD | 0       |
|                                                                                    |              |           |               |                             |             |             |                 | 2 2        | 17 >    |
|                                                                                    |              |           |               |                             |             |             |                 | 2 0        | 17 -    |

• It shows different Sales orders.

#### Sales Orders on Hold

| SALES ORDER CREDIT MANAGEMENT |              |           |               |                         |            |             |                 |            |         |
|-------------------------------|--------------|-----------|---------------|-------------------------|------------|-------------|-----------------|------------|---------|
| 10 ~                          |              |           |               | 1                       |            | REQUEST     | ESH LIST        | cus09618   | 2       |
| SALES ORDER NO                | Project Code | Unit Code | CUSTOMER CODE | CUSTOMER NAME           | SO DATE    | ORDER VALUE | SO LINE DETAILS | STATUS     | ACTIONS |
| S0326477                      | MRO          | SPUN01    | CUS09618      | CSE SOLUTIONS PVT. LTD. | 2023-08-22 | 21,220      | SHOW LINES      | CREDITHOLD | 0       |
| S0326453                      | MRO          | SPUN01    | CUS09618      | CSE SOLUTIONS PVT. LTD. | 2023-08-16 | 1,403       | SHOW LINES      | CREDITHOLD | 0       |
| S0326452                      | MRO          | SPUN01    | CUS09618      | CSE SOLUTIONS PVT. LTD. | 2023-08-16 | 144         | SHOW LINES      | CREDITHOLD | 0       |
| S0326451                      | MRO          | SPUN01    | CUS09618      | CSE SOLUTIONS PVT. LTD. | 2023-08-16 | 21,320      | SHOW LINES      | CREDITHOLD | 0       |
| S0326447                      | MRO          | SPUN01    | CUS09618      | CSE SOLUTIONS PVT. LTD. | 2023-08-14 | 1,330       | SHOW LINES      | CREDITHOLD | 0       |
| S0326446                      | MRO          | SPUN01    | CUS09618      | CSE SOLUTIONS PVT. LTD. | 2023-08-14 | 1,300       | SHOW LINES      | CREDITHOLD | 0       |
| S0326445                      | MRO          | SPUN01    | CUS09618      | CSE SOLUTIONS PVT. LTD. | 2023-08-14 | 1,000       | SHOW LINES      | CREDITHOLD | 0       |
| S0326443                      | MRO          | SBRD01    | CUS09618      | CSE SOLUTIONS PVT. LTD. | 2023-08-14 | 252         | SHOW LINES      | CREDITHOLD | $\odot$ |
| S0296334                      | Schneide     | SAHM01    | CUS09618      | CSE SOLUTIONS PVT. LTD. | 2022-07-26 | 120,000     | SHOW LINES      | CREDITHOLD | 0       |
| S0291696                      | Rockwell     | SBRD01    | CUS09618      | CSE SOLUTIONS PVT. LTD. | 2022-05-03 | 100,850     | SHOW LINES      | CREDITHOLD | 0       |
|                               |              |           |               |                         |            |             |                 | <          | 1 2 >   |

- 1. Select 'SO Credit Hold List'. It displays sales orders on hold.
- 2. Sales orders having same customer name are selected.
- 3. Click on 'Create Request'.

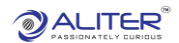

### Create SO Credit Request

| CREATE SO CREDIT REQUEST<br>SO CREDIT REQUEST NUMBER 1<br>SO CREDIT REQ REASON | 3 | TOTAL INVOICE VALUE 2 |
|--------------------------------------------------------------------------------|---|-----------------------|
| SO CREDIT REQ REASON                                                           |   | ĥ                     |
|                                                                                |   | CANCLE SAVE           |

- **1.** Request number is auto generated.
- 2. Total invoice value is displayed.
- 3. Enter request reason.
- **4.** Save the request.

#### Approve Request

| SALES ORDER CREDIT MANAGEMENT |               | SO CREDIT HOLD LIST          | SO CREDIT H | OLD APPROVAL LIST |                        |
|-------------------------------|---------------|------------------------------|-------------|-------------------|------------------------|
| 10 🗸                          |               |                              |             | 1 REFRESH LIST    | Search Here            |
| REQUEST NO                    | CUSTOMER CODE | CUSTOMER NAME                | SO LIST     | APPROVEL PROCESS  | STATUS                 |
| SO-CR000056                   | CUS09618      | CSE SOLUTIONS PVT. LTD.      | SO LIST     |                   | INAPPROVALPROCESS 2    |
| SO-CR000056                   | CUS09618      | CSE SOLUTIONS PVT. LTD.      | SO LIST     | 💿 🖾 🔇             | INAPPROVALPROCESS      |
| SO-CR000056                   | CUS09618      | CSE SOLUTIONS PVT. LTD.      | SO LIST     | o 🛛               | INAPPROVALPROCESS      |
| SO-CR000056                   | CUS09618      | CSE SOLUTIONS PVT. LTD.      | SO LIST     | 🔷 🖾 🗘             | INAPPROVALPROCESS      |
| SO-CR000049                   | CUS00002      | 3A INDUSTRIAL AUTOMATION     | SO LIST     | o 🛛 🗘             | INAPPROVALPROCESS      |
| SO-CR000049                   | CUS00002      | 3A INDUSTRIAL AUTOMATION     | SO LIST     | 🔷 🖾 🗘             | INAPPROVALPROCESS      |
| SO-CR000047                   | CUS02113      | SFC ENVIRONMENTAL TECHNOLOGI | SO LIST     |                   | SOCREDPROCESSCOMPLETED |
| SO-CR000046                   | CUS06135      | Allied Engineers             | SO LIST     | 🔷 🖾 🔇             | INAPPROVALPROCESS      |
| SO-CR000045                   | CUS02113      | SFC ENVIRONMENTAL TECHNOLOGI | SO LIST     |                   | SOCREDPROCESSCOMPLETED |
| SO-CR000043                   | CUS00202      | ARMSTRONG MACHINE BUILDER    | SO LIST     |                   | SOCREDPROCESSCOMPLETED |
|                               |               |                              |             |                   | < 1 2 3 4 >            |

- **1.** Click on 'SO Credit Hold Approval List'. It shows saved requests.
- **2.** Status is shown as 'In Approval Process'. This saved request goes for approval. On approval, the request goes to QAD. In QAD, the request is unhold.